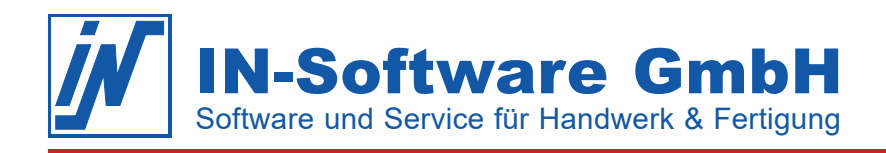

# Mit IN-FORM fit ins neue Jahr

Sehr geehrte Damen und Herren,

gerne zeigen wir Ihnen wieder wichtige Aufgaben, die für Sie zum Jahreswechsel anstehen. Nehmen Sie sich ein paar Minuten Zeit und lesen Sie sich die Themen durch. Mit dem einen oder anderen Tipp sparen Sie Zeit und Geld!

### Erfahren Sie mehr über folgende Themen:

#### 1. Automatisch immer die richtigen Belegnummern erhalten

Die besten Einstellungen für die Belegnummernvergabe und die richtige Vorgehensweise zum Vor- oder Zurückdatieren von Schriftstücken finden Sie hier unter diesem Thema.

#### 2. Feiertagslisten aktualisieren

Bereiten Sie Ihre Feiertagslisten für das neue Jahr vor, damit Feiertage in den Kalendern Ihrer Mitarbeiter gekennzeichnet und in der Zeiterfassung automatisch von der Soll-Arbeitszeit abgezogen werden.

#### 3. Inventur ist Pflicht – aber kein Hexenwerk

Wie es ganz einfach geht, sollten Sie nicht erst im Januar lesen!

#### 4. Bleiben Sie mit Weihnachtsgrüßen bei Ihren Kunden in Erinnerung

Ob Weihnachtskarte oder Weihnachtsbrief: Hier steht, wie Sie gewünschte Adressdaten auswählen und einen Serienbrief oder Adressetiketten erstellen.

## Büroorganisation: Automatisch die richtigen Belegnummern erhalten

Neues Jahr - neue Belegnummern: Hoffentlich klappt das alles! Am liebsten würde ich alles einmalig für die Zukunft einstellen. Dann bräuchte ich in den kommenden Jahren nicht mehr daran zu denken!

#### Unsere Empfehlung: Verwenden Sie Belegnummern mit Jahreszahl

Wenn Sie dazu noch die laufende Nummer der Belegnummer beim Jahreswechsel wieder auf "1" zurückzusetzen lassen, müssen Sie beim Jahreswechsel nie mehr manuelle Umstellungen vornehmen. IN-FORM erzeugt dann automatisch die passenden Belegnummern in Abhängigkeit vom Belegdatum.

#### Die Alternative: Belegnummern ohne Jahreszahl

Bei Belegnummern ohne Jahreszahl können Sie theoretisch die Nummerierung im neuen Jahr nahtlos weiterlaufen lassen. Damit Sie aber für das Vorjahr nachträglich Schriftstücke anlegen können, sollten Sie eine "Reserve" einstellen. Für eine "glatte" Anfangsnummer im neuen Jahr können Sie die Belegnummer optional auf den nächsten Hunderter oder Tausender aufrunden lassen.

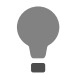

**Tipp:** Stellen Sie lieber ein paar Reservenummern mehr ein! Eine "Lücke" zum Jahreswechsel stört weniger als Belegnummern, die nicht zum Jahr passen.

#### Neue Ordner anlegen: Nicht wirklich notwendig!

Mit der Jahreszahl in der Belegnummer können Sie die Belege einfach in der Suche unterscheiden. Die aktuellsten Belege sind zudem immer oben zu finden. Die Erstellung eigener Ordner für jedes Jahr ist nicht notwendig. Separate Ordner erschweren außerdem die Suche, da zunächst nur im aufgeschlagenen Ordner gesucht wird. Beim Klick auf "Durchsuche alle Ordner" werden alle Ordner, also auch Angebote, Bestellungen, Lieferscheine, usw. durchsucht. Entsprechend viele Treffer machen das Suchergebnis möglicherweise unübersichtlich.

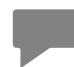

**Hinweis:** Sollten Sie trotzdem für das neue Jahr eigene Ordner anlegen, achten Sie bitte in den Registern auf einen einstelligen DATEV-Identifikator. Nur dann ist das Anlegen von Registern möglich.

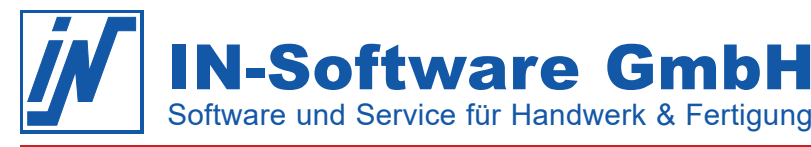

Das hört sich alles logisch an. Wo finde ich diese Einstellungen und weiterführende Informationen zu diesem Thema?

Informationen zum Einstellen der Belegnummern finden Sie in der IN-FORM Hilfe (F1) mit dem Suchbegriff "Belegnummern". Die Versionsinfos rufen Sie auf dem IN-FORM Startbildschirm wie folgt auf: [Menü] > Mein IN-FORM > Register "Versionsinfos" > Jahr doppelklicken

#### Schriftstücke vor- bzw. zurückdatieren und die passende Belegnummer erhalten

Um den Jahreswechsel kommt es immer wieder mal vor, dass ich Schriftstücke auf das neue Jahr vor- bzw. für das alte Jahr zurückdatieren muss. Wie gehe ich hier am besten vor?

**Ganz einfach:** Direkt beim Anlegen des neuen Schriftstücks wählen Sie rechts oben im Feld "Belegdatum/ Lieferdatum" das gewünschte Datum vom Vorjahr aus. Anschließend können Sie im Feld "Belegnummer" erkennen, dass die Belegnummer automatisch an den Belegnummernkreis des gewünschten Jahres angepasst wurde.

## Büroorganisation: Feiertagslisten aktualisieren

Die Feiertage für das vergangene Jahr sind im Kalender sichtbar. Wie kann ich das auch für das neue Jahr einstellen?

Bereiten Sie die für Ihren Betrieb gültigen Feiertage für das neue Jahr in der **Büroorganisation** unter "Einstellungen für alle Firmen" > Mitarbeiter/Geräte/Anpassungen > Feiertage vor.

Kann ich Feiertage automatisiert von der Soll-Arbeitszeit abziehen, damit unsere Mitarbeiter an den Feiertagen keine Zeiten buchen müssen?

Wählen Sie in der **Mitarbeiterkartei** im Register "Arbeitszeiten" die passende Feiertagsliste für Ihre Mitarbeiter aus.

## Artikelkartei: Inventur ist Pflicht – aber kein Hexenwerk!

Schon wieder ist das Jahr vorbei. Schon wieder steht die Inventur an. Meine Güte – wie war das noch mal? Über die Zeit habe ich völlig vergessen, wie ich die Inventur mit IN-FORM durchführen kann.

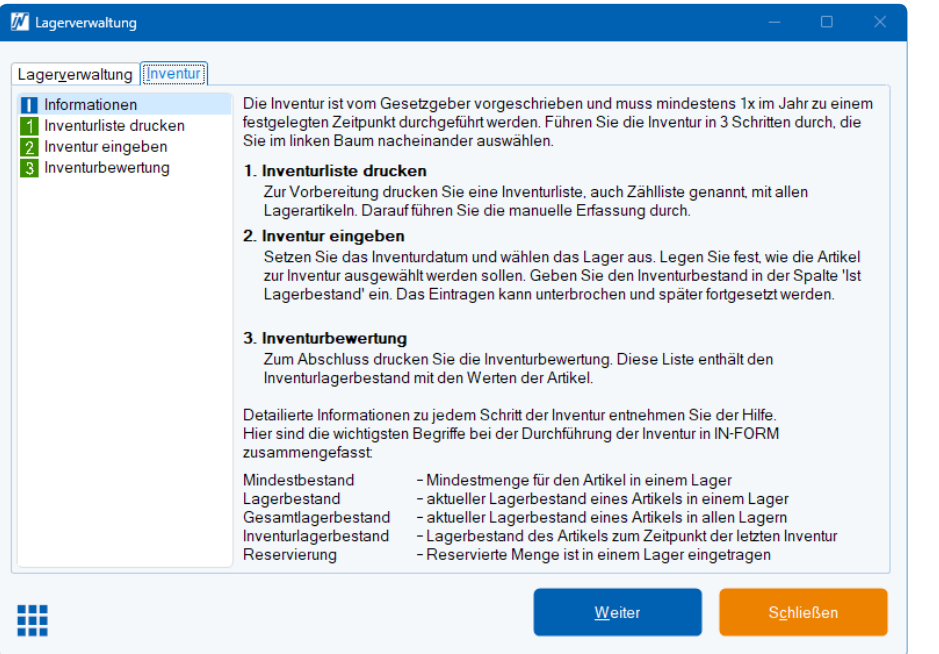

#### Keine Angst:

Der Inventur-Assistent in IN-FORM führt Sie in drei Schritten zum Ziel. Der Ablauf ist dort detailliert beschrieben.

Den Assistenten starten Sie in der Artikelkartei unter [Menü] > Lagerverwaltung / Lagerliste drucken.

Alle Urheberrechte dieser Publikation liegen bei IN-Software GmbH. Andere Marken oder Produktnamen sind Eigentum der jeweiligen Inhaber.

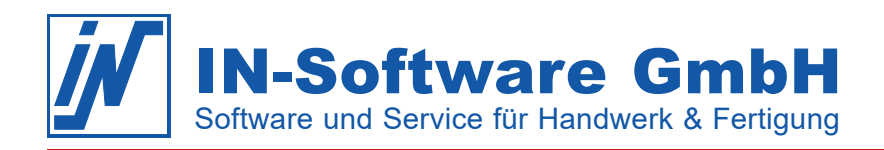

# Briefe schreiben:

# Bleiben Sie mit Weihnachtsgrüßen in Erinnerung

Die Treue meiner Stammkunden würde ich gerne mit netten Weihnachtsgrüßen belohnen. Bei allen anderen Kunden möchte ich unsere Firma mal wieder in Erinnerung bringen.

Nutzen Sie unsere Funktion Briefe schreiben!

Öffnen Sie [**Mehr**] > **Briefe** und legen Sie Ihren ganz persönlichen Weihnachtsbrief an. Nachdem Sie Ihren Brief erstellt haben, wählen Sie über die **Lupe-Schaltfläche** die Empfänger aus.

| Karteikarten:               |                                                                                                    |                                                                                                    |                                                                                                    |                                                                                                    |                                                                                                    |
|-----------------------------|----------------------------------------------------------------------------------------------------|----------------------------------------------------------------------------------------------------|----------------------------------------------------------------------------------------------------|----------------------------------------------------------------------------------------------------|----------------------------------------------------------------------------------------------------|
|                             |                                                                                                    |                                                                                                    |                                                                                                    |                                                                                                    | ۶                                                                                                    |
|                             | Sonstige                                                                                                    |                                                                                                    |                                                                                                    |                                                                                                    |                                                                                                    |
|                             | Mitarbeiter                                                                                                    |                                                                                                    |                                                                                                    |                                                                                                    |                                                                                                    |
| lie folgende Su <u>c</u> hl | bedingungen erfüllen                                                                                                    | c                                                                                                    |                                                                                                    |                                                                                                    |                                                                                                    |
| :hbegriffe/-beding          | ungen mit Leerzeiche                                                                                                    | en getrennt hier ein.                                                                                                    | ×                                                                                                    | Erweiterte Suc                                                                                                    | che                                                                                                    |
| n                           |                                                                                                    |                                                                                                    |                                                                                                    |                                                                                                    |                                                                                                    |
| 🛛 🐺 Sammel <u>k</u> or      | b                                                                                                    |                                                                                                    |                                                                                                    |                                                                                                    |                                                                                                    |
| lamenszeile 1               | Straße Nr.                                                                                                    | PLZ Ort                                                                                                    | Telefon-Nr.                                                                                                    | Telefax-Nr.                                                                                                    | 1                                                                                                    |
| iegfried Aalfel             | Kurt-Schumache                                                                                                    | 13405 Berlin                                                                                                    | 030/345 71 20                                                                                                    | 030/345 71 25                                                                                                    |                                                                                                    |
| lbert GmbH &                | Postfach 100108                                                                                                    | 56031 Koblenz                                                                                                    | 0261/24045-6                                                                                                    | 0261/22832                                                                                                    |                                                                                                    |
| chlosserei H                | Biebricher Allee                                                                                                    | 65187 Wiesbad                                                                                                    | 06121/520445                                                                                                    | 06121/520453                                                                                                    |                                                                                                    |
| RAL Großtank                | Eutinger Straße                                                                                                    | 76275 Ettlingen                                                                                                    | 07243/2587                                                                                                    | 07243/21222                                                                                                    |                                                                                                    |
| Valter Arens                | Presberger Stra                                                                                                    | 65197 Wiesbad                                                                                                    | 06121/40 68 11                                                                                                    | 06121/40 68 64                                                                                                    |                                                                                                    |
| vetz Clean                  | Wichernweg 2                                                                                                    | 70378 Stuttgart                                                                                                    | 0711/95584-0                                                                                                    | 0711/9558425                                                                                                    |                                                                                                    |
| Radio Arlt GmbH             | Bleichstr. 12a                                                                                                    | 51063 Köln                                                                                                    | 0221/42 51 08                                                                                                    | 0221/42 52 25                                                                                                    |                                                                                                    |
| rich Arndt Holz             | Kettwiger Straße                                                                                                    | 45127 Essen                                                                                                    | 0201/46 55 40                                                                                                    | 0201 / 85 74 96                                                                                                    |                                                                                                    |
| Helmut Assmuth              | Rennbahnstr. 12                                                                                                    | 50737 Köln                                                                                                    | 0221 / 46 36 33                                                                                                    |                                                                                                    |                                                                                                    |
| umann Betrieb               | Alexandrastraß                                                                                                    | 65187 Wiesbad                                                                                                    | 06121/81 12 79                                                                                                    | 06121/81 28 85                                                                                                    |                                                                                                    |
| )irk Austmever              | Kleiststraße 63                                                                                                    | 65187 Wiesbad                                                                                                    | 06121/414642                                                                                                    |                                                                                                    |                                                                                                    |
| ach Filterfabrik            | An der Walkmü                                                                                                    | 51069 Köln                                                                                                    | 0221/540120                                                                                                    | 0221/587963                                                                                                    |                                                                                                    |
| utoreparatur B              | Kirschenallee 5                                                                                                    | 60386 Frankfurt                                                                                                    | 069 / 81 48 69/70                                                                                                    | 069 / 78 25 63                                                                                                    |                                                                                                    |
| lisabeth Baltis             | Ostpreußen Stra                                                                                                    | 60388 Frankfurt                                                                                                    | 069 / 60 25 00                                                                                                    | 069 / 50 90 84                                                                                                    |                                                                                                    |
|                             | ie folgende Sugh<br>hbegriffe/-beding<br>n<br>₩ Sammelkor<br>amenszeile 1<br>iegfried Aalfel<br>Ibert GmbH 8<br>RAL Großtank<br>/alter Arens<br>retz Clean<br>adio Arlt GmbH<br>rich Andt Holz<br>irk Austmeyer<br>ach Filterfabrik<br>utoreparatur B | ⊘ Mitarbeiter     ie folgende Suchbedingungen erfüller     hbegriffe/-bedingungen mit Leerzeicht n     i     is Sammelkorb     amenszeile 1     Straße Nr.     iegfried AalfeL. Kurt-Schumache     biert GrabH &     Postfach 100108     chosserei H     Biebricher Allee RAL Großtank     Eutinger Straße     Presberger Stra     Wicherweg 2     adio Arlt GmbH Bleichstr. 12a     dich Ardt Holz     Kettwiger Straße     Presberger Stra     Wicherweg 2     adio Arlt GmbH     Bleichstr. 12a     dich Ardt Holz     Kettwiger Straße     Alexandrastraß     Kirkschenalter Straße     Alexandrastraß     Kirkschenalter Straße     tich Ardt Friker Ander Walkmü | Image: Straße Nr.       PLZ Ort         ierofiser-bedingungen mit Leerzeichen getrennt hier ein.       n         im Sammeligorb       Straße Nr.       PLZ Ort         iergried Aalfel       Kurt-Schumache       13405 Berlin         iber GmbH &       Postach 100108       56031 Koblerz         Cholsserei H       Biebricher Allee       65137 Wiesbad         RAL Großtank       Eutinger Straße       76275 Ettlingen         Aller Anens       Presberger Stra       65197 Wiesbad         adio Arit GmbH       Bleichstr. 12a       51063 Köln         adio Arit GmbH       Bleichstr. 12a       51063 Köln         mich Amd Holz       Kestwäger Straße       65187 Wiesbad         kirk Austmeyer       Kleiststraße G3       65187 Wiesbad         kirk Austmeyer       Kleiststraße G3       65187 Wiesbad         kirk Austmeyer       Kleiststraße G3       65187 Kiresbad         kirk Austmeyer       Kirschenallee 5       60308 Krankfund         Kirschenallee 5       60308 Krankfund       00308 Krankfund | Witarbeiter         ie folgende Sughbedingungen erfüllen:         hbegriffe/-bedingungen mit Leerzeichen getrennt hier ein.         x         n         igfried Aalfel         Kurt-Schumache         13405 Berlin         030/345 71 20         iegfried Aalfel         Kurt-Schumache         13405 Berlin         030/345 71 20         Ibert GmbH &         Postfach 100108         56331 Koblenz         0251/24045-6         cholsserei H         FAL Großtank         Eutinger Straße         76275 Ettingen         07243/2587         adio Artt GmbH         Biebricher Aug         Wichermweg 2         70378 Studgart 071/195584-0         eindt Assmuth         Belinchestr. 12a         51063 Köln         0221/42 5108         ich Amd Holz         Kettwiger Straße         65187 Wiesbad         06121 / 416 42         ach FilderBahr         4017 Köhn         0221 / 45 513         wich winweg Killstraße 63         65187 Wiesbad | Witharbeiter           ie folgende Sughbedingungen erfüllen:           hbegriffe/-bedingungen mit Leerzeichen getrennt hier ein         ×           n         Erweitente Surf           iegfried AalfeL         Kurt-Schumache         13405 Berlin         030/345 71 20         030/345 71 20           iegfried AalfeL         Kurt-Schumache         13405 Berlin         030/345 71 20         030/345 71 20         030/345 71 25           iberd GmbH &         Postach 100108         56031 Koblenz         0261/24045-6         0261/22832           Iberd GmbH &         Biebricher Allee         56197 Wiesbad         05121 / 52 04 53         05121 / 142 04 53           RAL Großtank         Eutinger Straße         76275 Ettingen         07243/2587         07243/21222           alter Arens         Presberger Stra         65197 Wiesbad         06121 / 42 06 611         06121 / 40 68 44           adio Artt GmbH         Bleichstr. 12         51063 Köin         0221/42 52 25         0201 / 46 55 40         0211 / 45 24 53           uman Betrieb         Alexandrastraß         65187 Wiesbad         06121 / 41 46 42         021 / 45 30           utra Asymuth         Kieststraße 63         65187 Wiesbad         06121 / 51 03         0221 / 58 76 33           utra Asymuth |

Die Auswahl können Sie durch **Filtern** nach Umsatz oder anderen Kriterien sowie zuvor definierten **Merkmalen** wie z. B. "Stammkunde" sehr komfortabel gestalten.

Wenn Sie lieber Weihnachtskarten versenden, drucken Sie Adressetiketten für Ihre Briefumschläge aus. Einfach in der Adressenkartei die gewünschten Empfänger, wie oben beschrieben, auswählen. Dann den Ausdruck mit dem Druckmuster **"Etiketten DINA4 – Adressen**" oder **"Etiketten Endlos – Adressen**" starten. Die passenden Etiketten sind in den Infos zum Druckmuster beschrieben.

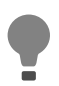

**Tipp:** Drucken Sie testweise auf normalem Papier, um Ihre Einstellungen zu überprüfen.

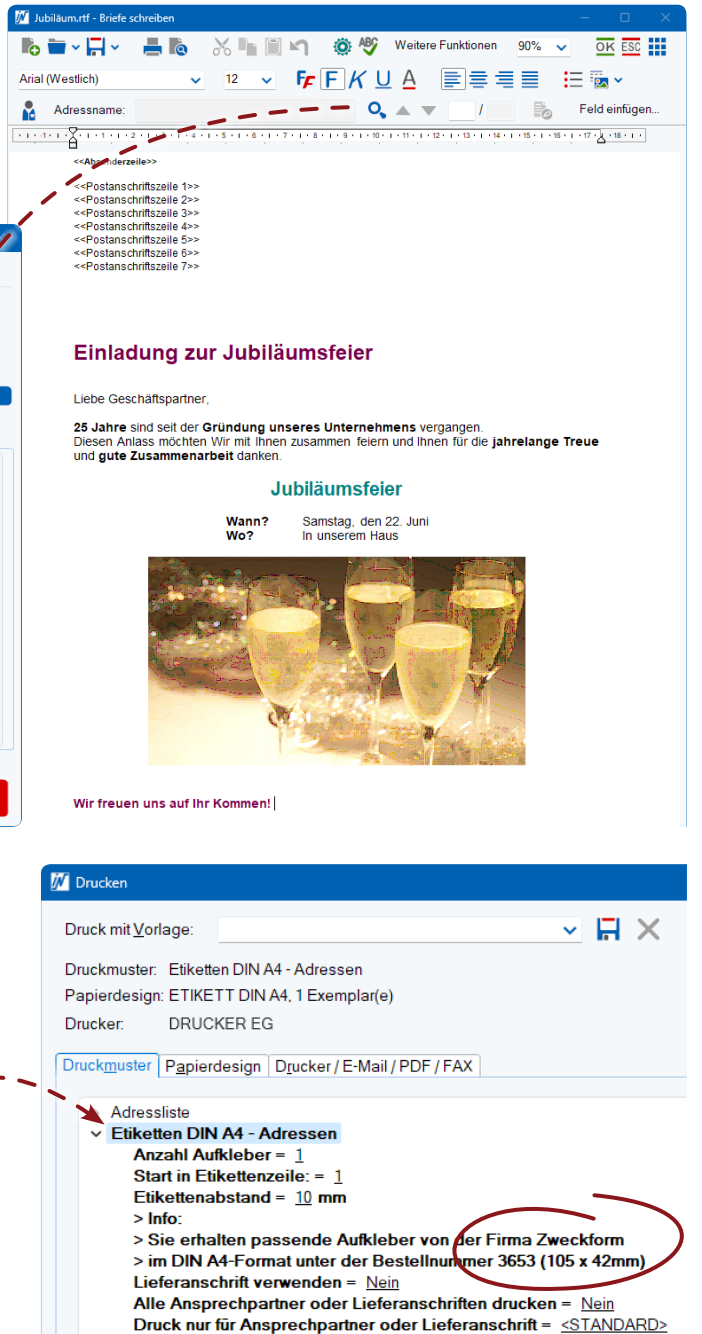

# Unterstützung bei den Einstellungen zum Jahreswechsel?

Per **Schulung am Telefon** (inkl. Bildschirmaufschaltung) erhalten Sie Beratung in leicht verdaulichen und preiswerten "Happen". Mehr Infos, Preise und Konditionen finden Sie auf www.in-software.com mit dem Suchbegriff **"Schulung"**.

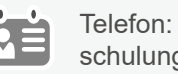

Etiketten Endlos - Adressen

Telefon: 07248 4500-230 schulung@in-software.com

Alle Urheberrechte dieser Publikation liegen bei IN-Software GmbH. Andere Marken oder Produktnamen sind Eigentum der jeweiligen Inhaber.